## **DONOR ENQUIRY**

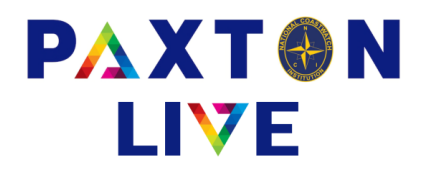

This screen displays the details of the selected donor. If a Gift Aid declaration has been attached in Donor Maintenance then it can be viewed using the 'View Gift Aid declaration' button. The button will only be displayed if a file has been uploaded.

Your first donor will be displayed, use the donor selections to find the relevant person.

| Donor selection | Select the required donor via the 'Donor ref', 'Surname', 'Address' or 'Postcode' listbox.<br>Once the donor is selected their information is displayed on the screen.                                                                   |
|-----------------|----------------------------------------------------------------------------------------------------|
| Notes           | Displays the notes. Scroll bars allow movement to older details. The action line button changes to 'Update notes' allowing any additional notes to be added. Also, editing of existing notes is permitted including cut, copy and paste. |
| S Orders        | Lists the standing order details set against this donor                                                                                                    |
| Totals          | Shows the donation turnover totals for the current and previous accounting years, calendar years and tax years.                                                                                                    |
| Donations       | Lists the donation details for this account in reverse chronological sequence. The full details of the donation entry can be viewed by 'double clicking' in the '*' column in the required donation line.                                |

| Donor re                                    | eference                                          | 001                             |                                     |                  |                                       | GASDS flag                                                          |                                   | Ν                 | Threshold   | N/A     |
|---------------------------------------------|---------------------------------------------------|---------------------------------|-------------------------------------|------------------|---------------------------------------|---------------------------------------------------------------------|-----------------------------------|-------------------|-------------|---------|
| Surname                                     | е                                                 | Brown                           |                                     |                  |                                       | Community b                                                         | uilding flag                      | Ν                 | Sponsorship | oflag N |
| Title                                       |                                                   | Mrs                             |                                     | Initials H       |                                       | Gift Aid flag                                                       |                                   | Y                 | Start date  | 01/01/2 |
| Forenan                                     | nes                                               | Helen                           |                                     |                  |                                       | Last donation                                                       | date                              | 05/0              | 5/23        |         |
| Address                                     | •                                                 | 10 Church St<br>Cornwall        | treet                               |                  | _                                     | Pledge value                                                        | 'n                                | N                 | Pledge date | •       |
|                                             |                                                   |                                 |                                     |                  | <b>V v</b>                            | Search field 1                                                      |                                   |                   |             |         |
| Postcod                                     | e<br>Type^                                        | CN29 0AH                        | Vie<br>Station                      | w Gift Aid decla | ration<br>Referen                     | Search field 1<br>Search field 2                                    | Value*                            | GA                | GA schedule | *       |
| Postcod<br>Date<br>25/07/23                 | e<br>Type^<br>Other                               | CN29 0AH                        | Vie<br>Station<br>025               | w Gift Aid decla | Referen                               | Search field 1<br>Search field 2<br>Ince<br>5/07/23                 | Value*                            | GA<br>Y           | GA schedule | *       |
| Postcod<br>Date<br>25/07/23<br>15/06/23     | e<br>Type^<br>Other<br>Other                      | CN29 0AH<br>A/c<br>2120<br>2130 | Station<br>025<br>025               | w Gift Aid decla | Referen<br>Dons 2                     | Search field 1<br>Search field 2<br>nce<br>5/07/23<br>ne23          | Value*<br>20.00<br>15.00          | GA<br>Y<br>Y      | GA schedule | *       |
| Postcod<br>25/07/23<br>15/06/23<br>05/05/23 | e<br>Type <sup>^</sup><br>Other<br>Other<br>Other | A/c<br>2120<br>2130<br>2110     | Vie<br>Station<br>025<br>025<br>025 | Project          | Referen<br>Dons 2<br>Don Ju<br>Dons M | Search field 1<br>Search field 2<br>nce<br>5/07/23<br>ne23<br>1ay23 | Value*<br>20.00<br>15.00<br>12.00 | GA<br>Y<br>Y<br>Y | GA schedule | *       |

Example of the Donor Enquiry screen